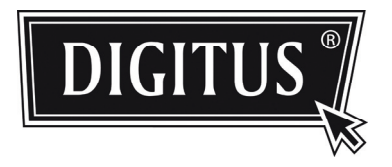

# OUTDOOR IR NETWORK CAMERA SERIES

Installation Guide

Please read instructions thoroughly before operation and retain it for future reference.

# TABLE OF CONTENTS

| 1. OVERVIEW                                     | 1          |
|-------------------------------------------------|------------|
| 1.1 Package Content                             | 1          |
| 1.2 Dimensions                                  | 1          |
| 1.3 Cable Overview                              | 1          |
| 2. INSTALLATION & CONNECTION                    | 2          |
| 2.1 Install the Camera                          | 2          |
| 2.2 Connect to power                            | 3          |
| 3. ETHERNET CONNECTION                          | 4          |
| 3.1 Network Connection via LAN                  | definiert. |
| 3.2 Network Configurations via Wizard           | 8          |
| 3.2.1 Setting in Wizard                         | 8          |
| 3.2.2 DDNS Setting                              | 10         |
| 3.3 Network Configurations via Web Browser      | 12         |
| APPENDIX 1 CREATING AN ACCOUNT FOR DDNS SERVICE | 15         |
| APPENDIX 2 IVS CONFIGURATIONS                   |            |
| A2.1 Intelligent Video System                   | 18         |
| A2.2 Face Tracking                              | 20         |
| APPENDIX 3 DIGITAL PTZ (DPTZ) OPERATIONS        | 21         |

# **1. OVERVIEW**

# 1.1 Package Content

- Network camera
- Installation Guide

- Installation Sticker
- □ RJ45 cable extender adapter
- CD-ROM disc (including user manuals & CMS software "Video Viewer")

# 1.2 Dimensions

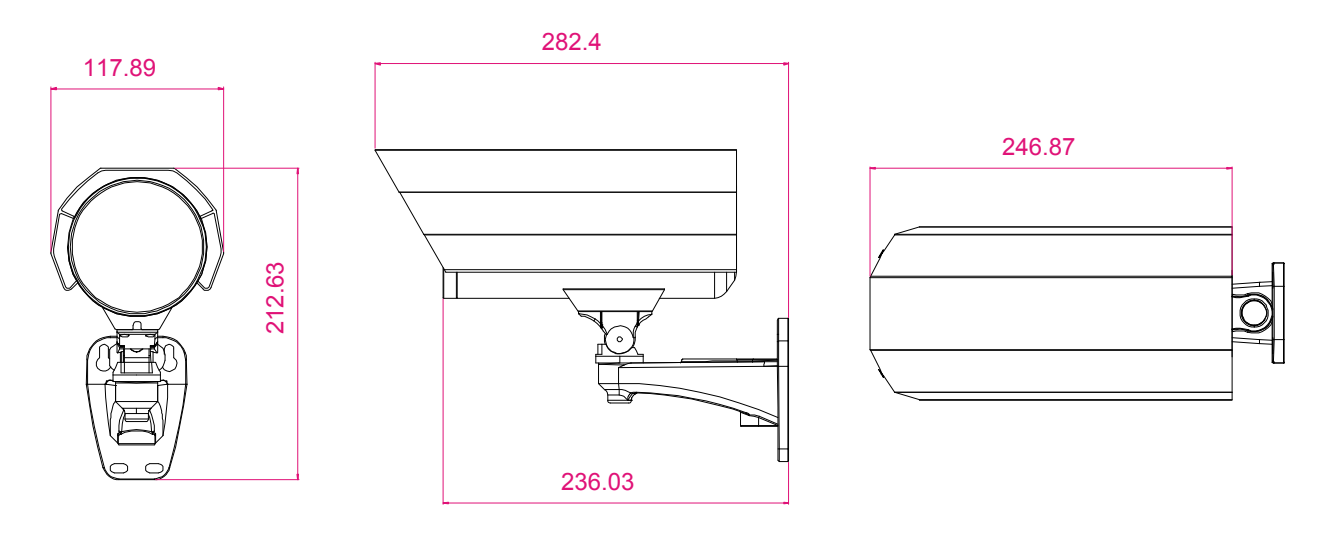

# 1.3 Cable Overview

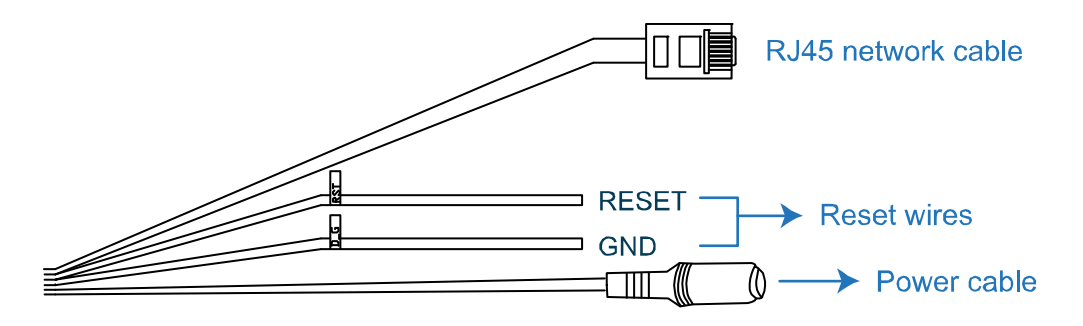

| CABLE              | DESCRIPTION                                                                                                    |
|--------------------|----------------------------------------------------------------------------------------------------|
| RJ45 network cable | Connect it to the supplied RJ45 cable extender adapter for cable extension, and prepare another RJ45 network cable with suitable length for your connection.                      |
| Reset wires        | Remove the insulating coating of these two wires, and twist them together to reset default. This will reset all parameters, including the IP address to factory default settings. |
|                    | Note: Disconnect power before twisting these two wires together, and connect to<br>power again for reset default.                                                                 |
| Power cable        | Connect to DC12V power supply.                                                                                                    |

# 2. INSTALLATION & CONNECTION

# 2.1 Install the Camera

**Note:** The illustration below is for installation only, and the actual product may look different from the illustration below.

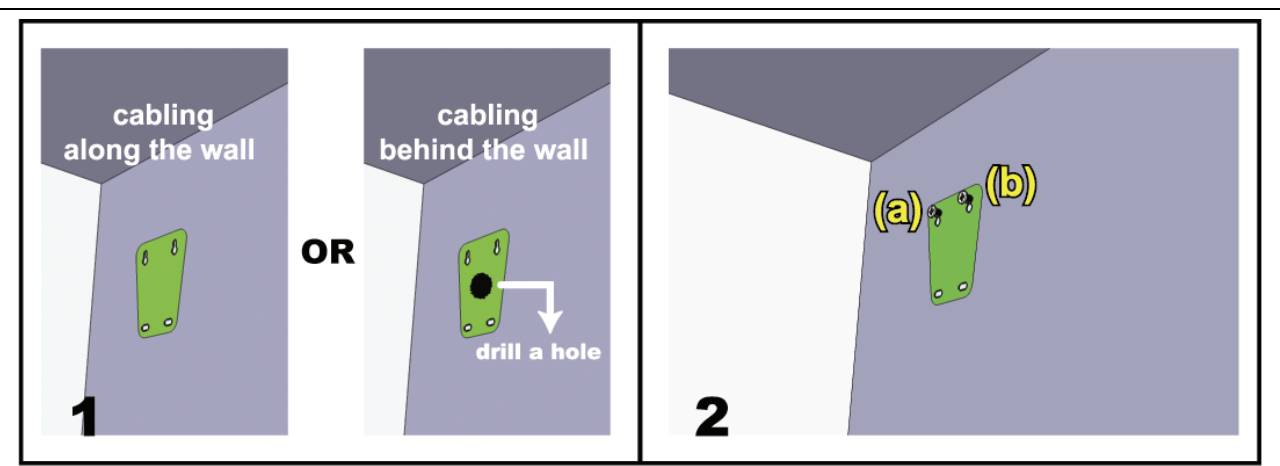

Paste the supplied installation sticker to the location where your camera will be installed. Based on your installation environment, drill a hole in the middle of the sticker for the power & video cable to put through later if necessary. Slightly fasten the screws to (a) & (b) as indicated, and make sure the screws are not fastened to the end.

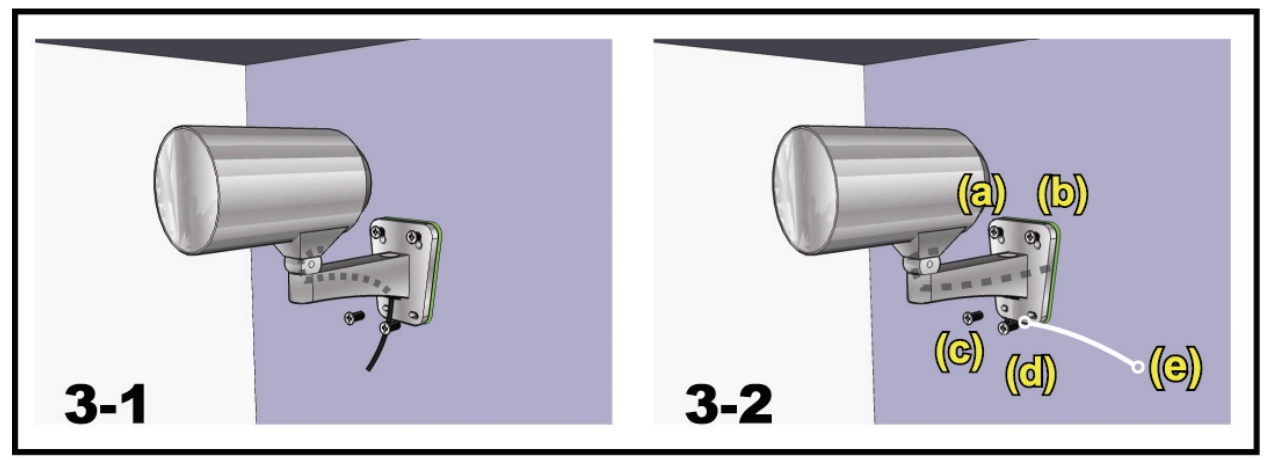

- 1) Based on your installation environment, put the power & video cable through the bracket, and determine the cabling of your camera:
  - 3-1 -- The cable is hidden on the other side of the wall.
  - 3-2 -- The cable walks along the wall.
- 2) Hook the bracket with the camera to the screws fastened in step 2, and push it down to fix the bracket.
- 3) Secure the screws on (a) & (b), and fasten the other two screws to (c) and (d) to fix the bracket.

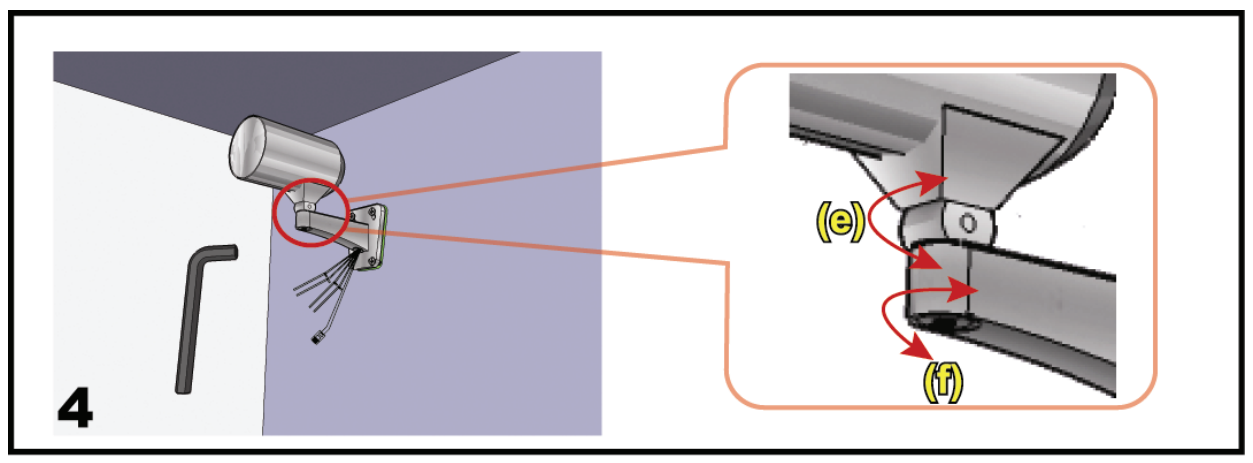

Adjust the angles of the camera:

- (e) -- Adjust the vertical angle of the camera, and fix it with the screw & wrench supplied with the bracket.
- (f) -- Loosen the screw a little bit on the camera joint with the supplied wrench to adjust the horizontal angle of the camera, and fix it.

## 2.2 Connect to power

Connect the power adapter (optional) to the camera's power connector and power outlet.

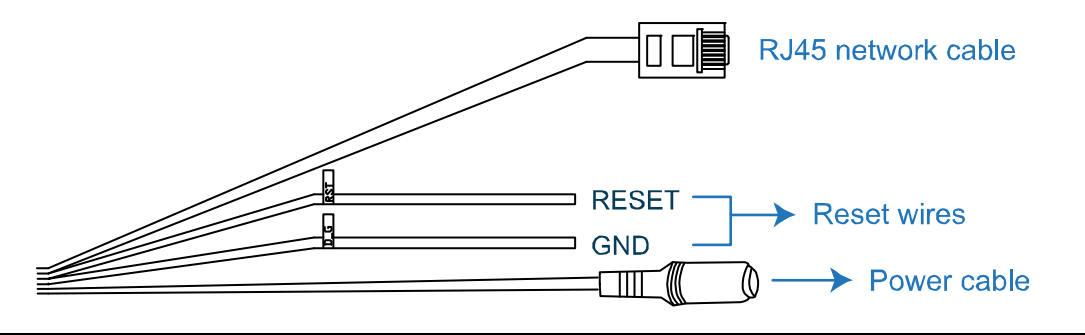

**Note:** The regulated power adapter is DC12V to operate this device.

# **3. ETHERNET CONNECTION**

Before using this network camera, please follow the instructions below to finish the network connection settings based on your installation environment:

- To configure the network settings, you must connect the camera to your PC by LAN. For details, please refer to "3.1 Network Connection via LAN" at page 4.
- To configure the network settings via the setting wizard, please refer to "3.2 Network Configurations via Wizard" at page 8.
- To configure the network settings via a web browser, please refer to "3.3 Network Configurations via Web Browser" at page 12.

### 3.1 Network Connection via LAN

- Step1: Connect this network camera and your PC via a RJ45 network cable, and make sure the camera is powered on.
- Step2: Set the PC's IP address as "192.168.1.XXX" (1~255, except 10).

For Windows 2000 users:

- a) Select "Start" → "Settings" → "Network and Dial-up Connections".
- b) Right-click on "Local Area Connection", and select "Properties".

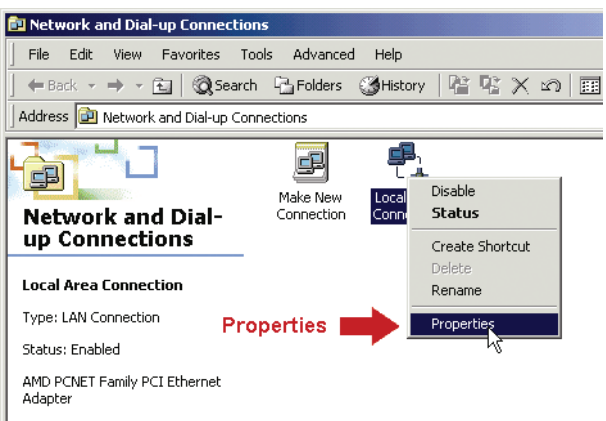

c) In the "General" tab, select "Internet Protocol (TCP/IP)", and select "Properties".

| Local Area Connection                                                                                | Properties                                                                                          | <u>? ×</u>                       | 1         |            |
|----------------------------------------------------------------------------------------------------|----------------------------------------------------------------------------------------------------|----------------------------------|-----------|------------|
| General                                                                                              |                                                                                                    |                                  |           |            |
| Connect using:                                                                                       | amily PCI Ethernet Adapt                                                                            | er                               |           |            |
| Components checked                                                                                   | are used by this connec                                                                             | tion:                            |           |            |
| Client for Micro<br>Network Load<br>EFIE and Printe                                                  | isoft Networks<br>Balancing<br>r Sharing for Microsoft Ni<br>sol (TCP/IP)                           | etworks                          | Protocol( | TCP/IP)    |
| Install                                                                                              | Uninstall                                                                                           |                                  |           | Properties |
| Description<br>Transmission Contr<br>wide area network<br>across diverse inter<br>Show icon in taskl | I Protocol/Internet Proto<br>protocol that provides co<br>connected networks.<br>par when connected | rcol. The default<br>mmunication |           |            |
|                                                                                                    | 04                                                                                                  | Cancel                           |           |            |

d) In the "General" tab, select "Use the following IP address", and set the IP address as described below.

**Note:** It's recommended to note down the current settings first and then change as instructed. It's helpful when you need to restore the PC network settings for connecting to Internet later.

| Internet Protocol (TCP/IP) Properties                                                                                                    | 2 ×               |
|----------------------------------------------------------------------------------------------------|-------------------|
| General                                                                                                    |                   |
| You can get IP settings assigned automatically if your network supports<br>this capability. Otherwise, you need to ask your network administrator for<br>the appropriate IP settings. |                   |
| Obtain an IP address automatically                                                                                                    |                   |
| • Use the following IP address:                                                                                                    | 102 169 1 777     |
| IP address:                                                                                                    | (1~255 except 10) |
| Subnet mask: 255 , 255 , 255 , 0                                                                                                    | (1 200 except 10) |
| Default gateway: 192 . 168 . 1 . 1                                                                                                    |                   |
| C Obtain DNS server address automatically                                                                                                    |                   |
| ☐ Use the following DNS server addresses:                                                                                                    |                   |
| Preferred DNS server: 192 . 168 . 1 . 150                                                                                                    |                   |
| Alternate DNS server:                                                                                                    |                   |
|                                                                                                    |                   |
| Advanced                                                                                                    |                   |
| OK Cancel                                                                                                    |                   |

e) Click "OK" to close the "Internet Protocol (TCP/IP) Properties" dialog box. Then, click "Close" to close the "Local Area Connection Properties" dialog box.

#### For Windows XP users:

a) Select "start" → "Control Panel" → "Network and Internet Connections" → "Network Connections" (If you're in "Category View").

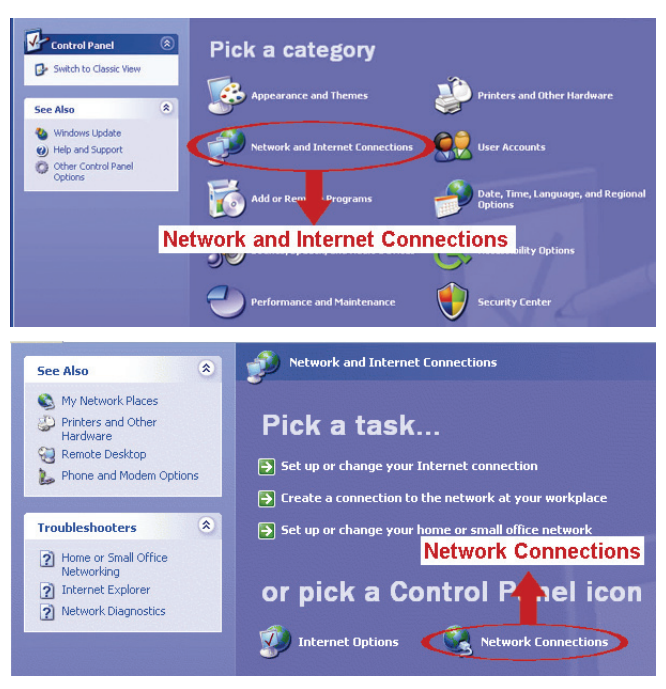

b) In "LAN or High-Speed Internet", right-click on "Local Area Connection", and select "Properties".

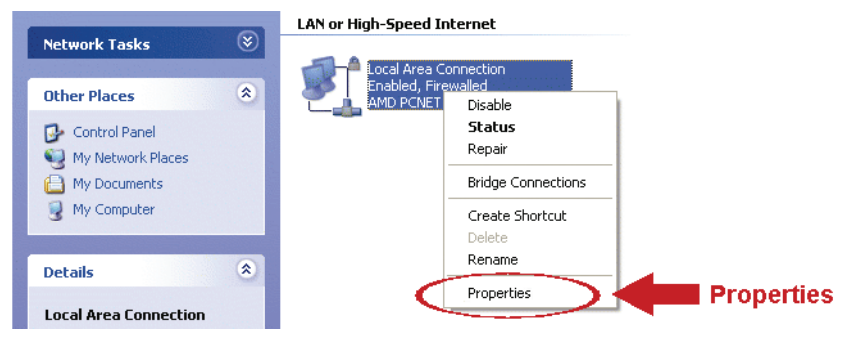

- c) In the "General" tab, select "Internet Protocol (TCP/IP)", and select "Properties".
- d) In the "General" tab, select "Use the following IP address", and set the IP address to "192.168.1.XXX" (XXX can be any value from 1~255 except 10).

**Note:** It's recommended to note down the current settings first and then change as instructed. It's helpful when you need to restore the PC network settings for connecting to Internet later.

 e) Click "OK" to close the "Internet Protocol (TCP/IP) Properties" dialog box. Then, click "Close" to close the "Local Area Connection Properties" dialog box.

#### For Windows Vista users:

a) Select "♥ (start) → "Control Panel" → "Network and Internet" to enter the "Network and Sharing Center". Then, click "Manage network connections" (If you're in "Category View").

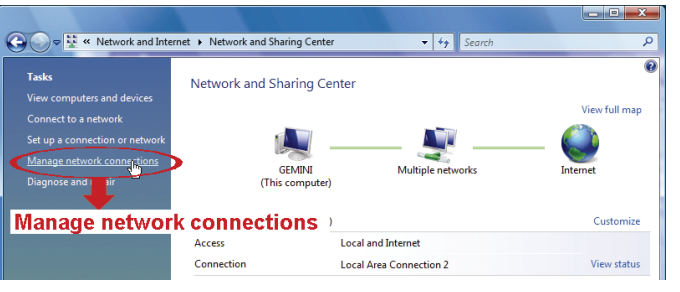

b) Right-click on "Local Area Connection", and select "Properties".

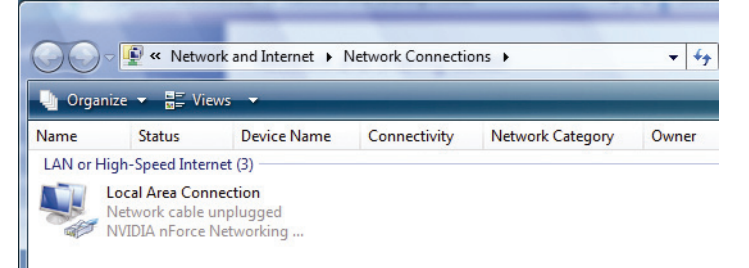

c) In the "Networking" tab, select "Internet Protocol Version 4 (TCP/IPv4)", and select "Properties".

| Local Area Connection 3 Properties                                                                                                    | n                                   |
|----------------------------------------------------------------------------------------------------|-------------------------------------|
| Networking Sharing                                                                                                    |                                     |
| Connect using:                                                                                                    |                                     |
|                                                                                                    |                                     |
| This connection uses the following items:                                                                                                    |                                     |
| <ul> <li>✓ Client for Microsoft Networks</li> <li>✓ ■QoS Packet Scheduler</li> </ul>                                                                                             |                                     |
| ✓      ➡ File and Printer Sharing for Microsoft Networks     ✓      ▲ Internet Protocol Version 6 (TCP/IPv6)                                                                     |                                     |
| ✓ ✓ Internet Protocol Version 4 (TCP/IPv4)     ✓ ✓ Unk-Layer Topology Discovery Mapper I/O Driver                                                                                | ernet Protocol Version 4 (TCP/IPv4) |
| Link-Layer Topology Discovery Responder                                                                                                    |                                     |
| Install Uninstall Properties                                                                                                    | Properties                          |
| Description<br>Transmission Control Protocol/Internet Protocol. The default<br>wide area network protocol that provides communication<br>across diverse interconnected networks. |                                     |
| OK Cancel                                                                                                    |                                     |

- d) In the "General" tab, select "Use the following IP address", and set the IP address as described below.
- **Note:** It's recommended to note down the current settings first and then change as instructed. It's helpful when you need to restore the PC network settings for connecting to Internet later.

| Internet Protocol Version 4 (TCP/IPv                                                                                                    | 4) Properties                                                                      |                                    |
|----------------------------------------------------------------------------------------------------|------------------------------------------------------------------------------------|------------------------------------|
| General<br>You can get IP settings assigned au<br>this capability. Otherwise, you need<br>for the appropriate IP settings.<br>Obtain an IP address automati<br>Use the following IP address:<br>IP address: | tomatically if your network supports<br>to ask your network administrator<br>cally | 192.168.1.XXX<br>(1~255 except 10) |
| Subnet mask:                                                                                                    | 255.255.255.0                                                                      | ,                                  |
| Default gateway:                                                                                                    | · · ·                                                                              |                                    |
| Obtain DNS server address aut                                                                                                    | omatically                                                                         |                                    |
| <ul> <li>Use the following DNS server a</li> </ul>                                                                                                    | ddresses:                                                                          |                                    |
| Preferred DNS server:                                                                                                    |                                                                                    |                                    |
| Alternate DNS server:                                                                                                    | • • •                                                                              |                                    |
|                                                                                                    | Advanced                                                                           |                                    |
|                                                                                                    | OK Cancel                                                                          | 1                                  |

e) Click "OK" to close the "Internet Protocol Version 4 (TCP/IPv4) Properties" dialog box. Then, click "Close" to close the "Local Area Connection Properties" dialog box.

## 3.2 Network Configurations via Wizard

For selected models only, a quick installation wizard is available via your web browser for password change, date & time settings, and network configurations.

- For details about the wizard, please refer to "3.2.1 Setting in Wizard" at page 8.
- For details about DDNS setting for PPPoE and DHCP, please refer to "3.2.2 DDNS Setting" at page 10.
- **Note:** You can also change the settings in the system configuration page via your web browser later. For details, please refer to "3.3 Network Configurations via Web Browser" at 12.

#### 3.2.1 Setting in Wizard

- Step1: Open your web browser, for example, Microsoft Internet Explorer, and enter "<u>http://192.168.1.10</u>" in the URL address box.
- Step2: In the login page, key in the default user name (*admin*) and password (*admin*), and enter the security code from the image below if any. Then, click "LOGIN".
- Step3: The wizard is then starting analyzing your network environment, and shows your network environment. Select "Next" to continue.

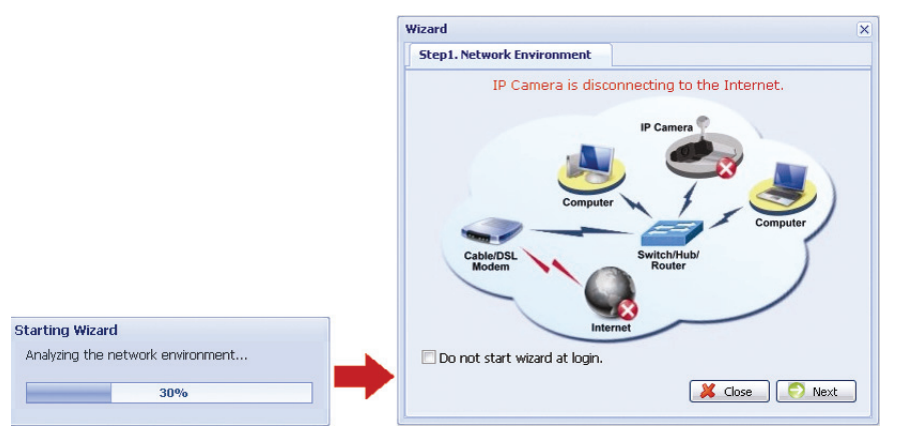

Step4: In "Account", change the access password if needed.

If not, leave all the columns blank, and select "Next".

| Wizard            |       | ×        |
|-------------------|-------|----------|
| ← Step2. Account  |       |          |
| Username:         | admin |          |
| Password:         | ****  |          |
| New Password:     | ***** |          |
| Confirm Password: | ****  |          |
|                   |       |          |
|                   |       |          |
|                   |       |          |
|                   |       | -        |
|                   |       |          |
|                   |       |          |
|                   |       |          |
|                   |       | <u> </u> |

Step5: In "Date and Time", check if the date and time setting are correct and modify if necessary.

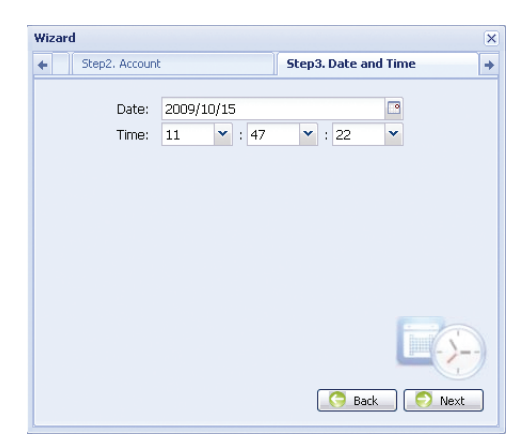

Step6: In "Network", select the network type based on your network environment (Static IP / PPPoE / DHCP), and key in the information needed.

#### Note: This camera doesn't support POE router or hub.

| Wizard           |                          | × |
|------------------|--------------------------|---|
| + Step3. Date an | d Time Step4. Network    | + |
| IP Type:         | Static IP ○ PPPoE ○ DHCP |   |
| Server IP:       | 192.168.1.10             |   |
| Gateway:         | 192.168.1.254            |   |
| Net Mask:        | 255.255.255.0            |   |
| Port:            | 80                       |   |
| DNS1:            | 168.95.1.1               |   |
| DNS2:            | 139.175.55.244           |   |
| MAC Address:     | 00:0E:53:0D:93:E3        |   |
|                  | C Back                   |   |

#### For Static IP:

- a) Enter the information of "Server IP", "Gateway" and "Net Mask" obtained from your ISP (Internet Service Provider).
- b) Enter the port number. The valid number ranges from 1 to 9999. The default value is 80. Typically, the TCP port used by HTTP is 80. However in some cases, it is better to change this port number for added flexibility or security.

#### For PPPOE:

- a) Enter the user name and password obtained from your ISP.
- b) Continue the DDNS setting as instructed in "3.2.2 DDNS Setting" when you're prompted to restart the web browser in Step8.

#### For DHCP:

- a) Before selecting this option, you need to finish the DHCP router settings first. Get a router and connect it to the Internet via your PC (with Static IP or PPPoE setting). There are different setting methods for different routers. Please refer to their respective user manuals.
- b) Continue the DDNS setting as instructed in "3.2.2 DDNS Setting" when you're prompted to restart the web browser in Step8.

Step7: In "Apply", all the changes are listed. Check if the changes are correct.

- · If yes, click "Save".
- If no, click "Back" to where the changes should be made for modification, and click "Save" to apply the settings.

**Note:** You can also change the settings in the system configuration page via your web browser later. For details, please refer to "5. ACCESSING THE CAMERA VIA WEB BROWSER" in the user manual.

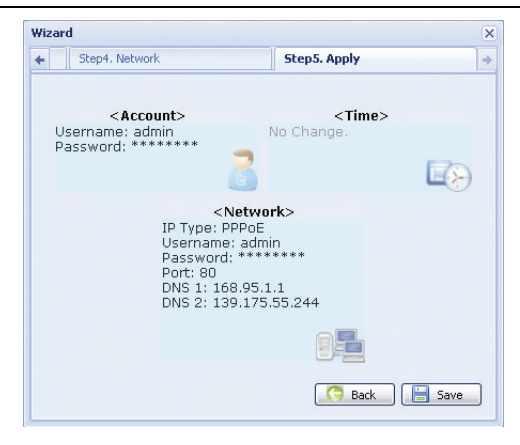

Step8: You will be prompted to restart your web browser for network setting changes.

- For PPPoE and DHCP, continue as instructed in "3.2.2 DDNS Setting".
- For Static IP, disconnect your camera and your PC, and connect them to Internet separately. Next, enter the IP address of the camera in the URL address box of the web browser, and see if you can access the camera successfully.

#### 3.2.2 DDNS Setting

Step1: Re-log in the network camera, and select "Close" for network environment checking.

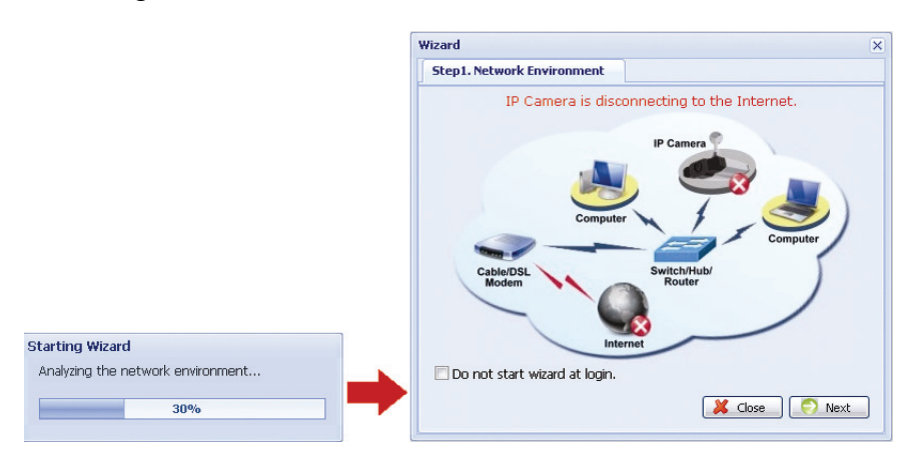

**Note:** Different camera models might have different live view and configuration pages. The figures below are just examples and may look different from the ones in your hand.

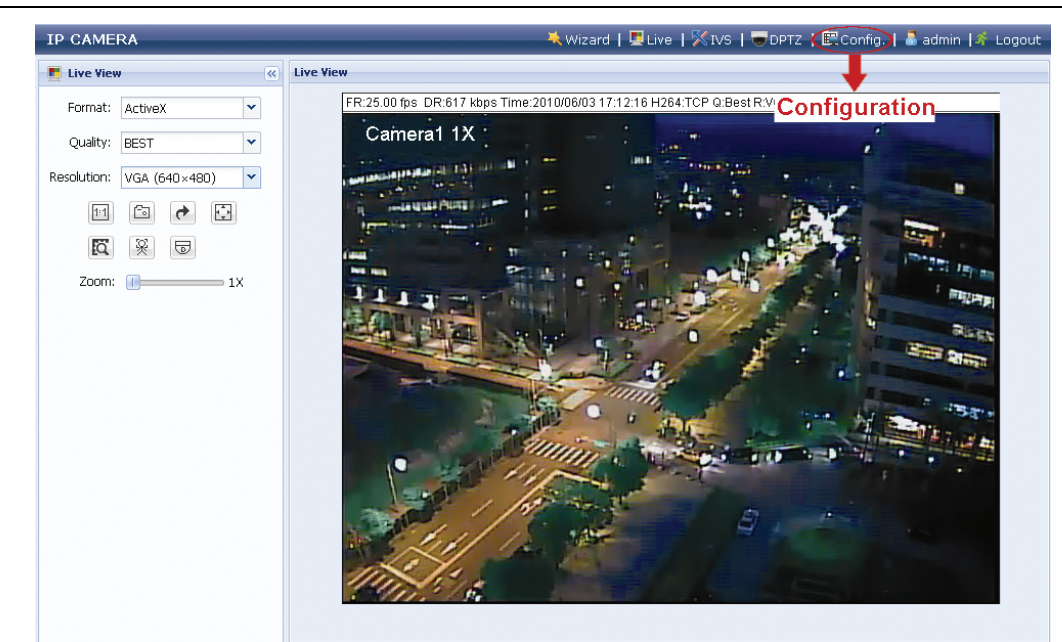

Step3: Click "Network"  $\rightarrow$  "DDNS", and check "DDNS Enable".

Step4: Select "default", or the host name you applied for a DDNS service in "System Name" (ex. dyndns).

#### When "default" is available to choose

In "Hostname", keep the default value, i.e. *the MAC address of this camera*, or change the name to a meaningful one. It's easier to memorize.

Then, note down the whole address of the camera, for example, *MAC000E530D93E3.ddns.dvrtw.com.tw*.

| 🕷 H.264 IP CAMERA                                                                                                    |              |                                                 | 🗮 Wiza                                                             | rd   🗮 Configuration   👗 admin   🏼 Á Logout - |
|----------------------------------------------------------------------------------------------------|--------------|-------------------------------------------------|--------------------------------------------------------------------|-----------------------------------------------|
| ELive View                                                                                                    | E Live View  | DDN5                                            | ×                                                                  |                                               |
| Configuration  Network  QoS  DDNS  SMTP  FTP  FTP  SMail  SMS  If litter  UPnP  Correa  System Color  Time Advance  General  Server Log  Login Account  Trigger  Video Google Maps Upgrade | DDNS Configu | iration<br>System Name:<br>Hostname:<br>E-Mail: | default System Name<br>MACODES30D93E3<br>administrator@network.com | e: default<br>.ddns.dvrtw.com.tw              |

**Note:** You need to create a DDNS account from a website which provides free DDNS service. For details, please refer to "APPENDIX 1 CREATING AN ACCOUNT FOR DDNS SERVICE" at page 15.

Select the system name you set when subscribing the DDNS service from the drop-down list, for example, dyndns.

Enter the user name & password you used to log into the DDNS service.

Then, enter the host name you set when subscribing the DDNS service, for example, headoffice523.

| IP CAMERA                                                                                                    | 🗮 Wizard   🖳 Live   🎇 IVS   🖶 DPTZ   📴 Config.   🍶 admin   👫 Logout                                                                                                    |
|----------------------------------------------------------------------------------------------------|----------------------------------------------------------------------------------------------------|
| E Configuration                                                                                                    | DDNS                                                                                                    |
| <ul> <li>⇒ Network</li> <li>Network</li> <li>DDNS</li> <li>SNTP</li> <li>FTP</li> <li>Mail</li> <li>Filter</li> <li>Camera</li> <li>Camera</li> <li>Preset</li> <li>Cruise</li> <li>Color</li> <li>Time</li> <li>Digital Smart Zoom</li> <li>General</li> <li>Server Log</li> <li>Online</li> <li>Account</li> <li>Trigger</li> <li>Configure</li> </ul> | DDNS Configuration<br>DDNS: Configuration<br>DDNS: Configuration<br>Password: Configuration<br>Password: Configuratio<br>Password: Configuration<br>Password: Confi |

- Step5: Click "Save" and log out. Then, disconnect your camera and your PC, and connect them to Internet separately.
- Step6: Enter the host name you just note down in the URL address box of the web browser, and see if you can access the camera successfully.

### 3.3 Network Configurations via Web Browser

- Step1: Open your web browser, for example, Microsoft Internet Explorer, and enter "<u>http://192.168.1.10</u>" in the URL address box.
- Step2: In the login page, key in the default user name (*admin*) and password (*admin*), and enter the security code from the image below if any. Then, click "LOGIN".

Note: Skip the wizard if any.

Step3: In the live page, click "Config." or "Configuration" to open the configuration page.

**Note:** Different camera models might have different live view and configuration pages. The figures below are just examples and may look different from the ones in your hand.

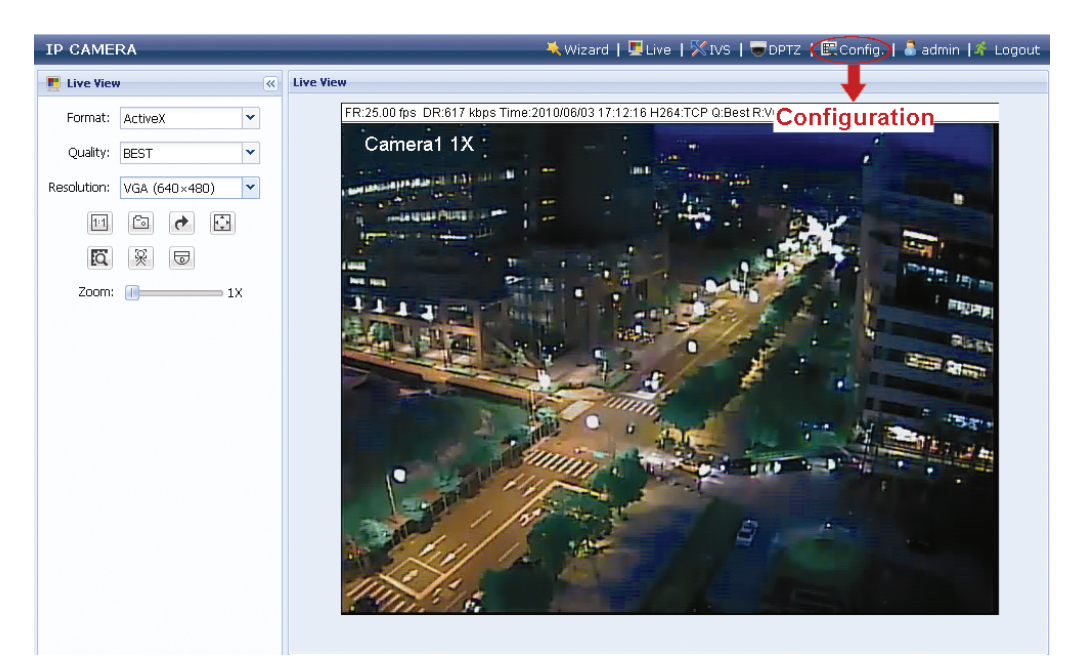

Step4: Click "Network" → "Network" to select the connection type: Static IP / PPPoE / DHCP.

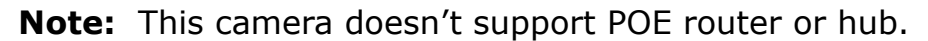

| IP CAMERA                                                                                  |                                                                                       | 🗮 Wizard   🖳 Live   🎇 IVS   🐷 DPTZ   🚉 Config.   🍶 admin   🌴 Logo |
|--------------------------------------------------------------------------------------------|---------------------------------------------------------------------------------------|-------------------------------------------------------------------|
| E Configuration «                                                                          | DDNS                                                                                  |                                                                   |
| Network                                                                                    | Network                                                                               |                                                                   |
| Metwork                                                                                    | Network Configuration<br>IP Type:<br>Gateway:<br>Net Mask:<br>Port:<br>DNS1:<br>DNS2: | Static IP     PPPoE     DHCP                                      |
| Q Digital Smart Zoom<br>General<br>Server Log<br>Online<br>Cocount<br>Trigger<br>Configure |                                                                                       | Save Reload                                                       |

#### For Static IP:

- a) Enter the information of "Server IP", "Gateway" and "Net Mask" obtained from your ISP (Internet Service Provider).
- b) Enter the port number. The valid number ranges from 1 to 9999. The default value is 80. Typically, the TCP port used by HTTP is 80. However in some cases, it is better to change this port number for added flexibility or security.
- c) Click "Save" to save your network configurations, and logout.
- d) Disconnect your camera and your PC, and connect them to Internet separately. Then, enter the IP address or host name you just note down in the URL address box of the web browser, and see if you can access the camera successfully.

#### For PPPOE:

- a) Enter the user name and password obtained from your ISP, and click "Save".
- b) Continue the DDNS setting as instructed in "3.2.2 DDNS Setting".

#### For DHCP:

- a) Before selecting this option, you need to finish the DHCP router settings first. Get a router and connect it to the Internet via your PC (with Static IP or PPPoE setting). There are different setting methods for different routers. Please refer to their respective user manuals.
- b) Continue the DDNS setting as instructed in "3.2.2 DDNS Setting".

## APPENDIX 1 CREATING AN ACCOUNT FOR DDNS SERVICE

For PPPOE or DHCP, you should enter the host name which points to the IP address of your network camera for login first. Besides using the default DDNS service, you can also apply for new DNS services.

There are many websites for free DDNS service application, and below shows an example of DDNS account application from the website <u>http://www.dyndns.com</u>.

Step1: Go to http://www.dyndns.com, and click "Create Account" to sign up a DDNS account.

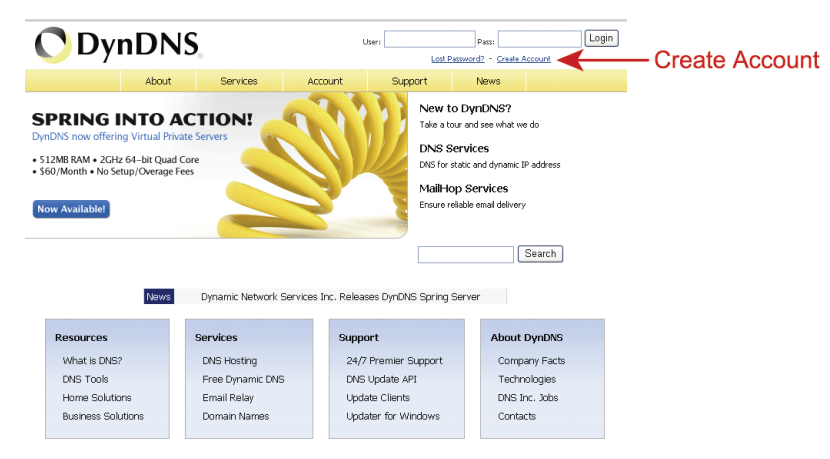

Step2: Enter all the information necessary for signing up an account according to the website instructions.

- Key in a user name for login, for example, headoffice523.
- Set the password and input it again to confirm.
- Key in your E-mail address and input it again to confirm.

Then, click "Create Account".

|                | About                | Services                | Account              | Support      | News        |                       |
|----------------|----------------------|-------------------------|----------------------|--------------|-------------|-----------------------|
| fy Account     |                      |                         |                      |              |             |                       |
| Create Account | Create an ac         | count or                | log in to co         | ntinuo       |             |                       |
| .ogin          | create an ac         | count of                |                      | runae        |             |                       |
| .ost Password? | Username:            | headoffice52            | 3                    |              | Already Red | aistered?             |
| My Cart        | Password:            | *****                   |                      |              |             |                       |
| 0 Rems         | Confirm password:    | *****                   |                      |              | Username    |                       |
|                | Email:               | office@evert            | ich com              | _            | Password    | Login                 |
| Search         | Confirm email:       | office@evert            | ich com              |              |             | Log III               |
|                |                      | 1                       |                      |              |             | Forgot your password? |
| Search         | Subscribe to:        | DynDNS.                 | om newsletter        |              |             |                       |
|                |                      | Dyn Inc.                | rress releases       |              |             |                       |
|                |                      | Remove                  | HTML for matting fro | m email      |             |                       |
|                | Security Image:      | 3 2                     | 1 7                  | 5            |             |                       |
|                |                      | Enter the nur<br> 32175 | bers from the abo    | e image:     |             |                       |
|                | 🔽 I agree with the a | cceptable use           | oolicy (AUP) and pr  | vacy policy. |             |                       |
|                |                      |                         | Create               | Account      | ← c         | reate Accoun          |
|                |                      |                         |                      |              |             |                       |

Step3: The system will automatically send a confirmation email to your email account. Please read this email within 48 hours and complete the procedure to activate your account according to the instructions in the email.

When the account is confirmed, you will see "Account Confirmed". Your account is created successfully now.

|                                     |                                                                                               |                          | Use     | ername  | Passwoi<br>Lo | rd | Log in |
|-------------------------------------|-----------------------------------------------------------------------------------------------|--------------------------|---------|---------|---------------|----|--------|
|                                     | About                                                                                         | Services                 | Account | Support | News          |    |        |
| My Account                          | Accoun                                                                                        | t Confirme               | ed      |         |               |    |        |
| Login                               | The account hesdoffice523 has been confirmed. You can now login and start using your account. |                          |         |         |               |    |        |
| Lost Password?<br>My Cart<br>Oltems | Getting Started                                                                               |                          |         |         |               |    |        |
|                                     | Create a dynamic DNS host within our Free domains                                             |                          |         |         |               |    |        |
| Search<br>Search                    | Setup email ser     Register a dom                                                            | <u>vices</u><br>ain name |         |         |               |    |        |

Step4: Click "login", and enter the user name and password you preset before to log in.

Step5: Click "Add Host Services".

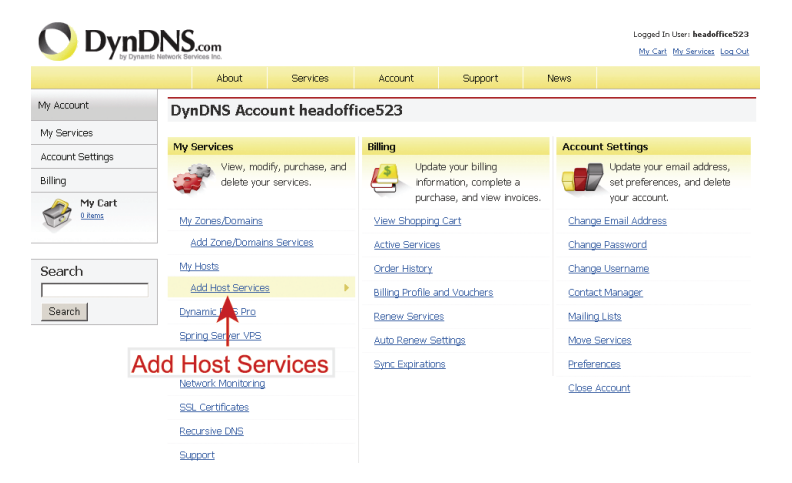

- Input a meaningful host name.
- Choose a host system name.
- Enter the IP address you want to redirect.

Note down the whole host name, for example, *headoffice523.dyndns.org*. Then, click "Add To Cart" for billing.

| DynDNS.com     Logod In User Machine Machine Machine     Machine Machine Machine     Machine Machine     Machine Machine     Machine     Machine |                                                   |                                    |                                                       |                                                      |                                       |                                                           |
|----------------------------------------------------------------------------------------------------|---------------------------------------------------|------------------------------------|-------------------------------------------------------|------------------------------------------------------|---------------------------------------|-----------------------------------------------------------|
|                                                                                                    | About                                             | Services                           | Account                                               | Support                                              | News                                  |                                                           |
| My Account                                                                                                    | Add New Hos                                       | tname                              |                                                       |                                                      |                                       | † Host Services                                           |
| Ny Services<br>Dynamic DNS Pro<br>SLA<br>Premiler Support                                                                                                    | Note: You currently do<br>features. Paying for an | n't have any acti<br>Dynamic DNS P | we <u>Dynamic DNS Pro u</u><br>ro upgrade will make t | o <u>grades</u> in your acc<br>his form fully functi | ount. You cannot<br>onal and will add | use some of our Host Service<br>I several other features. |
| Zone Level Services<br>Domain registration and<br>transfer, DNS hosting,<br>NaiHop services                                                                                                    | Ho<br>Wildcard                                    | stname: h                          | eadoffice523 . c                                      | yndins.org<br>support?]                              | *                                     |                                                           |
| Host Services<br>Dynamic DNS hosts, WebHop<br>URL Forwarding                                                                                                    | Servi                                             | e Type: 6                          | Host with IP address WebHop Redirect []               |                                                      |                                       |                                                           |
| Spring Server VPS<br>MaiHop Outbound<br>Recursive DNS<br>Network Monitoring<br>SSL Certificates                                                                                                    | 1P /                                              | ddress: <u>P</u>                   | Offline Hostname [2]                                  | ress 211.75.84.96.                                   |                                       |                                                           |
| Renew Services<br>Auto Renew Settings<br>Sync Expirations                                                                                                    |                                                   | 1                                  | II, value is 60 seconds.                              | Edit TTL.                                            |                                       |                                                           |
| Account Settings                                                                                                    | Mail                                              | Routing:                           | Yes, let me configure                                 | e Email routing. [2]                                 |                                       |                                                           |
| Billing                                                                                                    |                                                   |                                    |                                                       | م                                                    | udd To Cart                           | 🗲 Add To C                                                |

**Note:** This service is free. Just finish the billing process, and **NO** paying information is required.

Step6: Click "Activate Services" after checkout, and you're ready to use DDNS services now.

| ee Services Checkout                                         |                                 |        |  |
|--------------------------------------------------------------|---------------------------------|--------|--|
| nce you have confirmed the contents of your cart your servic | es will be instantly activated. |        |  |
| Service                                                      | Period                          | Price  |  |
| Dynamic DNS Hosts                                            |                                 |        |  |
| headoffice523.dnsalias.org                                   |                                 | \$0.00 |  |
|                                                              | Sub-Total:                      | \$0.00 |  |
|                                                              |                                 |        |  |

Step7: Return to your web browser, and go to "Network" → "DDNS". Follow the description in "3.2.2 DDNS Setting" at page 10.

# **APPENDIX 2 IVS CONFIGURATIONS**

IVS related functions are grouped into two categories, and they are not allowed to be activated at the same time:

- Intelligent Video System (Flow Counting / Virtual Fence / One Way Pass)
- Face Tracking

**Note:** This function is available only for Megapixel models.

**Note:** This function is not available when the stream format is selected as MJPEG.

### A2.1 Intelligent Video System

**Note:** When this function is enabled, DPTZ, Face Tracking, Smart Zoom, and optical zoom are not allowed to use.

Intelligent Video System allows you to choose from Flow Counting, Virtual Fence or One-Way Pass based on your installation environment.

| IP CAMERA                                        | 🗮 Wizard   🖳 Live 🧭 IVS) 🕏 DPTZ   🖳 Config.   🍐 admin   🌴 Logout                                                                                                    |
|--------------------------------------------------|----------------------------------------------------------------------------------------------------|
| X IVS «                                          | Intelligent Video System                                                                                                    |
| ☐ IVS ★ Intelligent Video System ★ Face Tracking | Intelligent Video System Configuration                                                                                                    |
| Intelligent Video Syst                           | Principal Conting Conting Con |
|                                                  | Reverse Save Reload                                                                                                    |

STEP1: Click "IVS" to enter the IVS system configuration page, and select "Intelligent Video System".

STEP2: Select and set the IVS system as described below:

| ITEM   | DESCRIPTION                                                                         |
|--------|-------------------------------------------------------------------------------------|
| Enable | Select "ON" to enable or "OFF" to disable the selected function in "Tracking Mode". |

| ІТЕМ          | DESCRIPTION                                                                                                    |  |  |
|---------------|----------------------------------------------------------------------------------------------------|--|--|
| Tracking Mode | Select "Flow Counting", "Virtual Fence" or "One Way Pass" from the drop-down list.                                                                                               |  |  |
| Reverse       | Draw a detection line directly on the live view preview area above "Reverse",<br>and click it to decide the detection orientation based on your selection in<br>"Tracking Mode". |  |  |
|               | ■ For Flow Counting:                                                                                                    |  |  |
|               | IN: People coming from the opposite direction to the arrow mark.<br>OUT: People coming from the same direction as the arrow mark.                                                |  |  |
|               | ■ For Virtual Fence:                                                                                                    |  |  |
|               | An event happens for anyone walking across the detection line.                                                                                                    |  |  |
|               | <ul> <li>For One Way Pass:<br/>An event happens for anyone walking from the opposite direction to the<br/>arrow mark.</li> </ul>                                                 |  |  |
| Sensitivity   | Set the sensitivity for IVS from 00 ~ 15. The larger the value, the more sensitive the IVS will be.                                                                              |  |  |
| Line Display  | Select to display (ON) or hide "OFF) the detection line for IVS on the live view or not.                                                                                         |  |  |
| Reset Count   | Reset the flow counting number to 0 when the tracking mode is set to "FLOW COUNTING" and activated.                                                                              |  |  |

STEP3: When all the configurations are done, click "Save" to save your changes, and click "Live" on the top to return to the live view.

When "Flow Counting" is selected and enabled, you will see the flow-counting panel as shown below on the left panel of the live view.

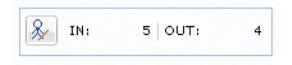

# A2.2 Face Tracking

**Note:** When this function is enabled, DPTZ, Intelligent Video System, Smart Zoom, and optical zoom are not allowed to use.

Face Tracking is used to especially zoom in on the intruder's face, easy for everyone to identify.

| IP CAMERA                            | 🗮 Wizard   🖳 Live 🧭 IVS) 🗟 DPTZ   🕅 Config.   🍶 admin   🐔 Logout |
|--------------------------------------|------------------------------------------------------------------|
| × IV5 《                              | Face Tracking                                                    |
| ∃⊖ IVS<br>▼ Intelligent Video System | Face Tracking Configuration                                      |
| 🖗 Face Tracking                      | Face Detection:  C Disable                                       |
| Face Tracking                        | OSD: ON V<br>Sensitivity: HIGH V                                 |
|                                      | E Save                                                           |
|                                      |                                                                  |
|                                      |                                                                  |
|                                      |                                                                  |
|                                      |                                                                  |
|                                      |                                                                  |
|                                      |                                                                  |

STEP1: Click "IVS" to enter the IVS system configuration page, and select "Face Tracking". STEP2: Select and set Face Tracking as described below:

| ITEM           | DESCRIPTION                                                            |                                                                                                    |  |
|----------------|------------------------------------------------------------------------|----------------------------------------------------------------------------------------------------|--|
| Face Detection | Select "Enable" to activate or "Disable" to deactivate this function.  |                                                                                                    |  |
| OSD            | Select "ON" to display the following status messages on the live view: |                                                                                                    |  |
|                | FACE STANDBY:                                                          | This function is activated and ready to use.                                                                           |  |
|                | FACE TRACKING:                                                         | This function is tracking.                                                                                             |  |
|                | FACE ZOOM IN / OUT:                                                    | This function is zooming on the face for tracking / zooming out when the tracking object leaves the surveillance area. |  |
| Sensitivity    | Set the tracking sensitivity from HIGH / MEDIUM / LOW.                 |                                                                                                    |  |
| Resolution     | Set the resolution for face tracking from Auto / VGA / QVGA.           |                                                                                                    |  |

STEP3: When all the configurations are done, click "Save" to save your changes, and click "Live" on the top to return to the live view.

# APPENDIX 3 DIGITAL PTZ (DPTZ) OPERATIONS

This fixed network camera type has PTZ capability, i.e. digital PTZ (hereafter called "DPTZ"), for wide area monitoring.

Note: This function is available only for Megapixel models.

**Note:** When this function is enabled, Intelligent Video System, DPTZ, Face Tracking, Smart Zoom, and optical zoom are not allowed to use.

STEP1: Click "DPTZ" to show the DPTZ control panel.

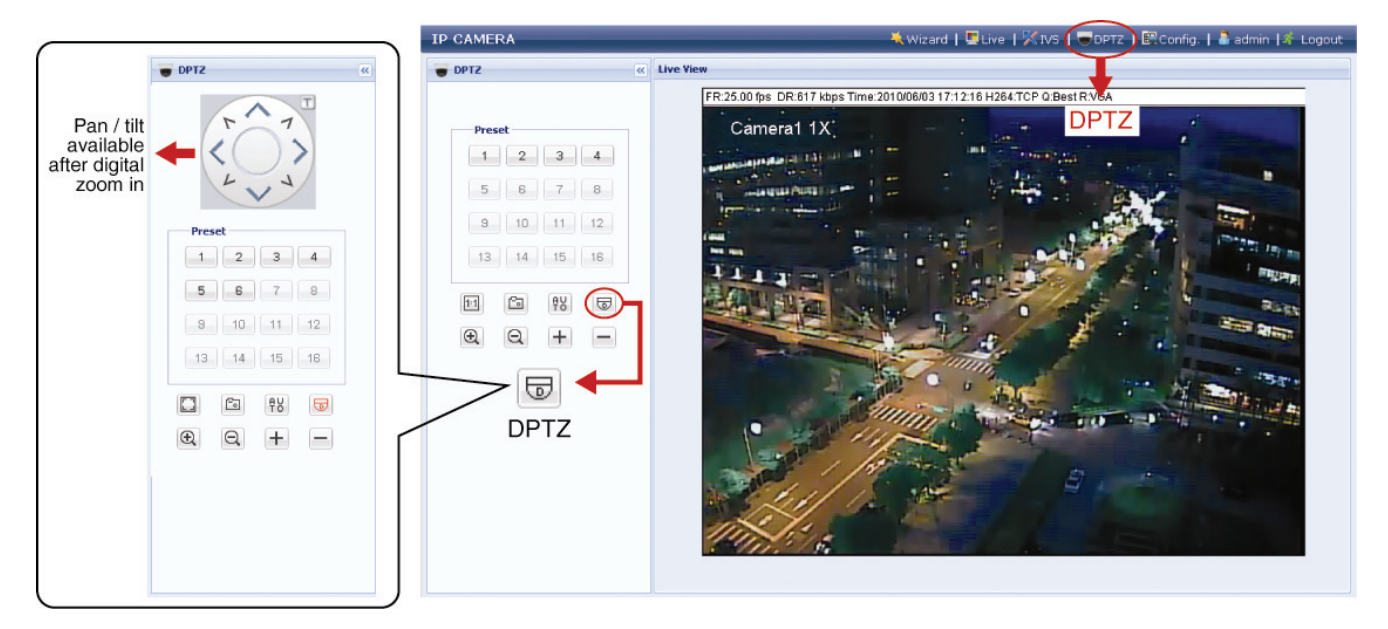

STEP2: Select the functions when needed:

| ICON            | FUNCTION                                    | DESCRIPTION                                                                                                    |  |  |
|-----------------|---------------------------------------------|----------------------------------------------------------------------------------------------------|--|--|
| <b>[]</b> / 1:1 | Fit to screen /<br>Restore to original size | There are several monitor resolutions available. When the selected resolution is out of your current live view support, a part of your surveillance area might get covered on the screen, and you need to manually move on the screen to check the covered part. |  |  |
|                 |                                             | This is used to scale the selected resolution to fit in the current live view size.                                                                                                    |  |  |
|                 |                                             | This is used to restore the scaled live view resolution to its original size.                                                                                                    |  |  |
| ſ               | Take snapshots                              | Click to take a snapshot of the current view, and save to the location specified in "Config." $\rightarrow$ "Camera" $\rightarrow$ "Camera" $\rightarrow$ "Snapshot Path".                                                                                       |  |  |
| fv              |                                             | Click to activate the auto mode of the camera. The auto mode could be "Sequence" or "Auto Pan" specified in "Config." $\rightarrow$ "Camera" $\rightarrow$ "Cruise" $\rightarrow$ "Active Mode".                                                                 |  |  |
|                 | Enable Auto mode                            | Note: This function is available only when DPTZ is enabled.                                                                                                    |  |  |
|                 |                                             | Sequence: Move to several preset points accordingly and regularly specified in "Config." → "Camera" → "Cruise" → "Active Mode" → "Sequence".                                                                                                    |  |  |
|                 |                                             | Note: Preset points are set in "Config." → "Camera" → "Preset".                                                                                                    |  |  |
|                 |                                             | Auto Pan: Pan automatically and horizontally.                                                                                                    |  |  |

| ICON     | FUNCTION                    | DESCRIPTION                                                                                                    |
|----------|-----------------------------|----------------------------------------------------------------------------------------------------|
|          | Enable DPTZ                 | <ul> <li>Click to activate the digital PTZ function. When this function is enabled, the following operations are available:</li> <li>Auto mode</li> <li>Move up / down / left / right after digital zoom-in.</li> </ul> |
| $\Theta$ | Optical zoom in / out*      | Click to zoom in / out the image optically.                                                                                                    |
| + / -    | Optical max. zoom in / out* | Click to zoom in the image to the largest / zoom out the image to its original size optically.                                                                                                    |

\* Available for Megapixel AC type camera models only